## Installation instruction for JLR\_IMMO driver

1. For WIN10 computer system, please install as per below operation steps.

(1) Click bottom left button (in below red box) on desktop.

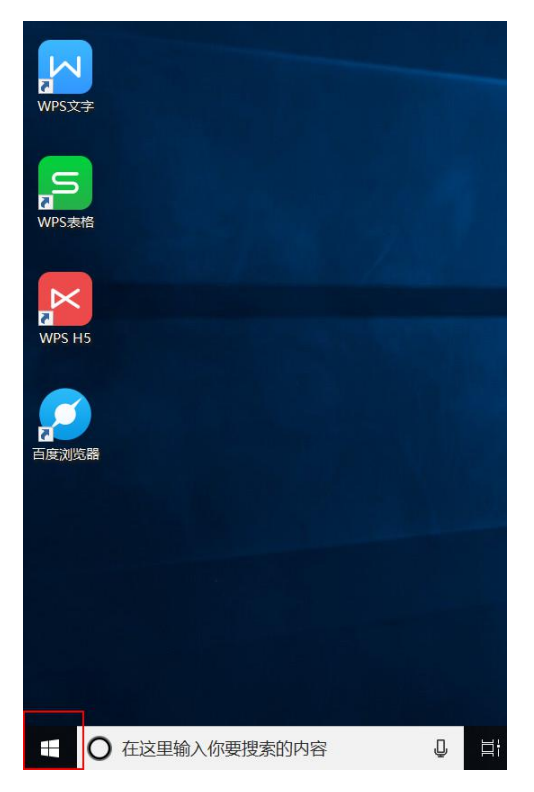

(2) It pops up below window, click "Settings" icon.

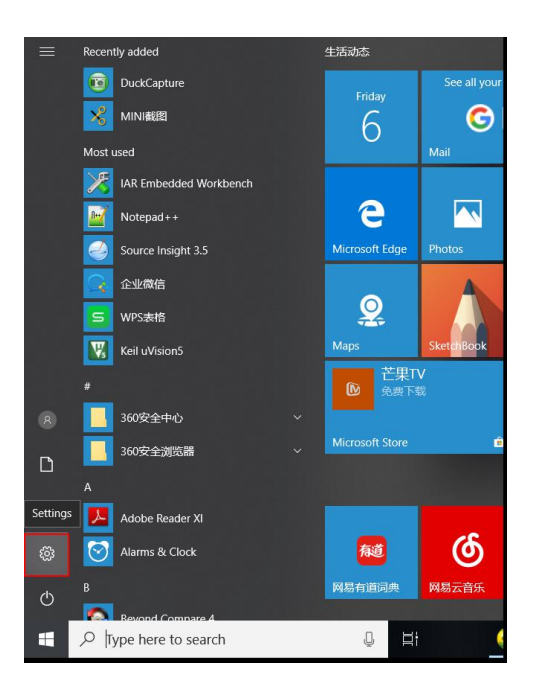

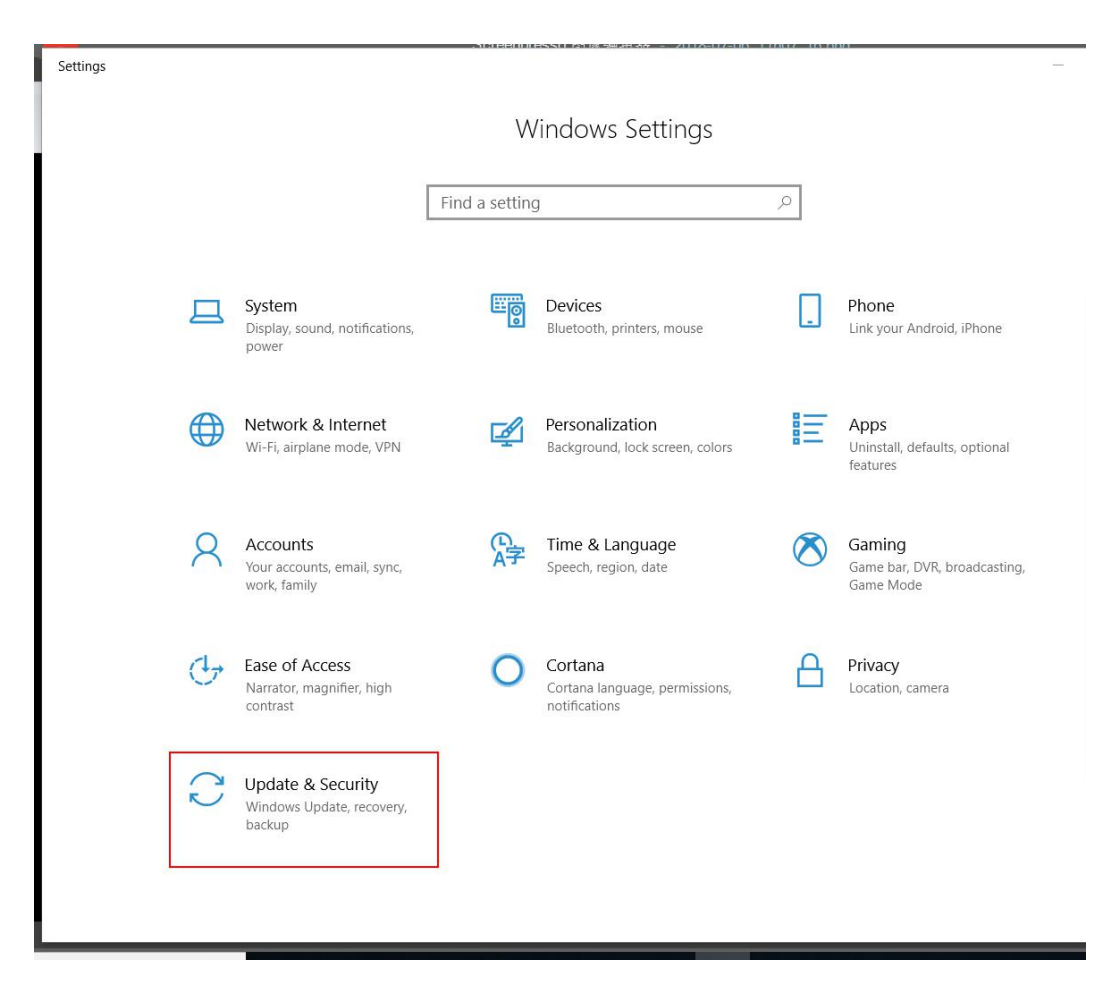

(3) Then click "Update & Security" button (see below red box).

(4) It skips to below window, click "Recovery" option.

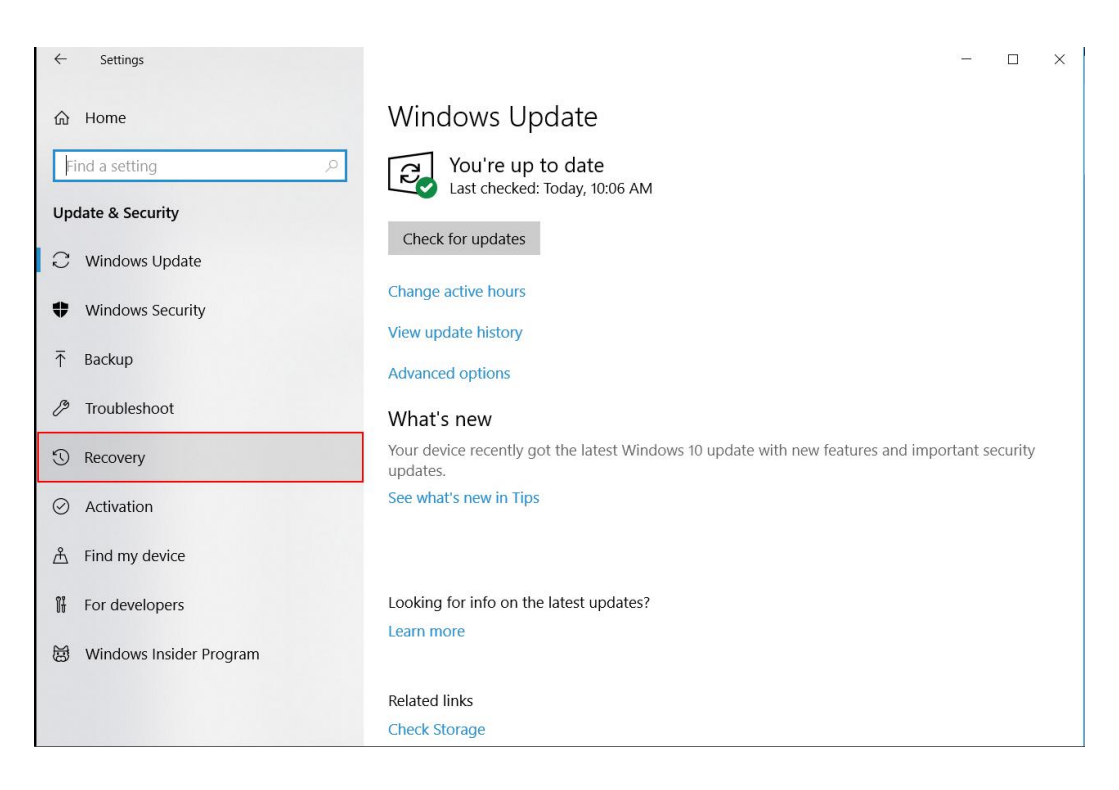

## (5) Click "Restart now" button.

| - Settings                     | — — ×                                                                                                    |
|--------------------------------|----------------------------------------------------------------------------------------------------|
| ඩ Home                         | Recovery                                                                                                    |
| Find a setting                 | Reset this PC                                                                                                    |
| Jpdate & Security              | If your PC isn't running well, resetting it might help. This lets you choose to keep your personal files or remove them, and then                |
| C Windows Update               | reinstalls Windows.                                                                                                    |
| Windows Security               |                                                                                                    |
| Р Backup                       | Advanced startup                                                                                                    |
| P Troubleshoot                 | Start up from a device or disc (such as a USB drive or DVD), change                                                                              |
| ) Recovery                     | Windows startup settings, or restore Windows from a system<br>image. This will restart your PC.                                                  |
| <ul> <li>Activation</li> </ul> | Restart now                                                                                                    |
| 占 Find my device               | More recovery options                                                                                                    |
| For developers                 | Learn how to start fresh with a clean installation of Windows                                                                                    |
| ジ Windows Insider Program      | Back up your files                                                                                                    |
|                                | If you're having problems with your PC, there are ways to back up and restore your files if the<br>original files are lost, damaged, or deleted. |
|                                | Check backup settings                                                                                                    |
|                                |                                                                                                    |
|                                | Get help                                                                                                    |
|                                | Gerneid                                                                                                    |

(6) Then click "Troubleshoot" button.

| Choose an option                                      |
|-------------------------------------------------------|
| Exit and continue to Windows 10                       |
| Troubleshoot<br>Reset your PC or see advanced options |
| Turn off your PC                                      |

(7) When it pops up below window, click "Advanced options".

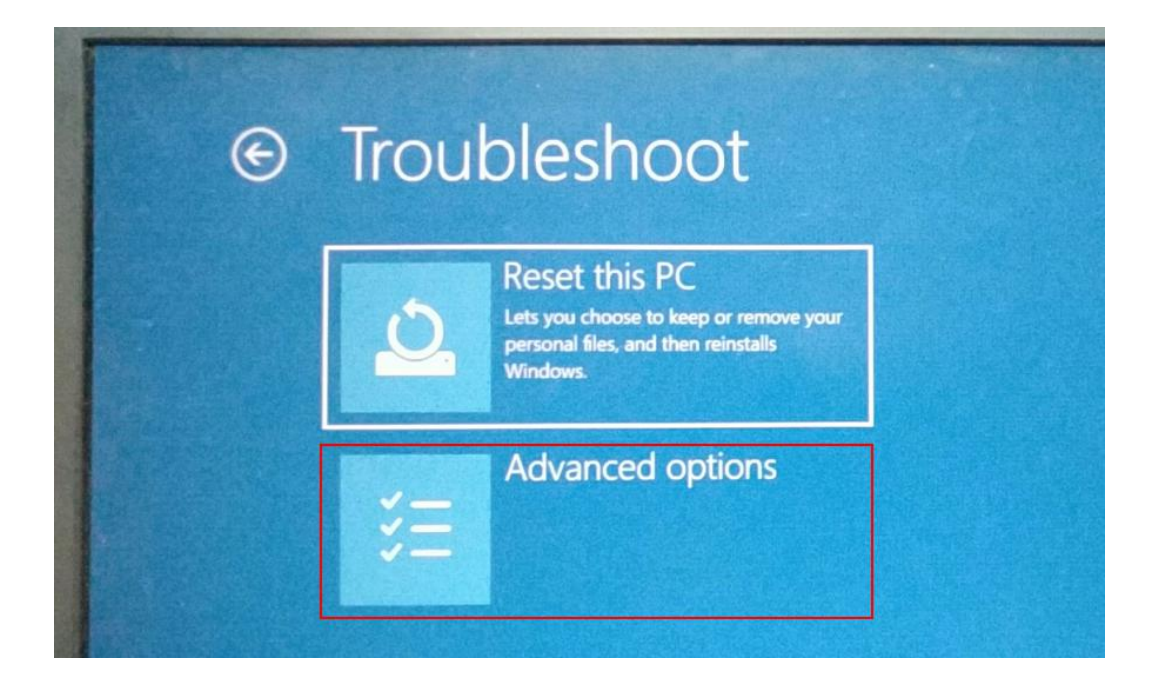

(8) Click "Startup Settings".

| 71011 |                                                                                   |     |                                                                         |
|-------|-----------------------------------------------------------------------------------|-----|-------------------------------------------------------------------------|
|       | System Restore<br>Use a restore point recorded on your PC<br>to restore Windows   | (0) | Startup Repair<br>Fix problems that keep Windows from<br>loading        |
| ₽     | Go back to the previous version                                                   | C:\ | Command Prompt<br>Use the Command Prompt for advance<br>troubleshooting |
| -     | System Image<br>Recovery<br>Recover Windows using a specific system<br>image file | \$  | Startup Settings<br>Change Windows startup behavior                     |

## (9)Click "Restart" button.

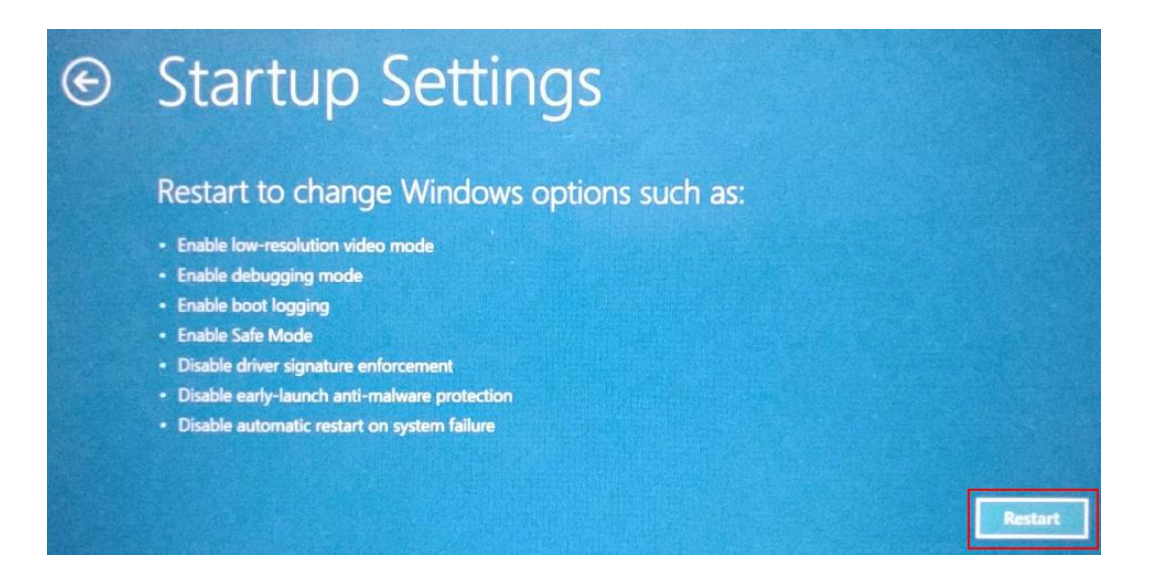

(10)Input F7 on keypad to select: [7)Disable driver signature enforcement]

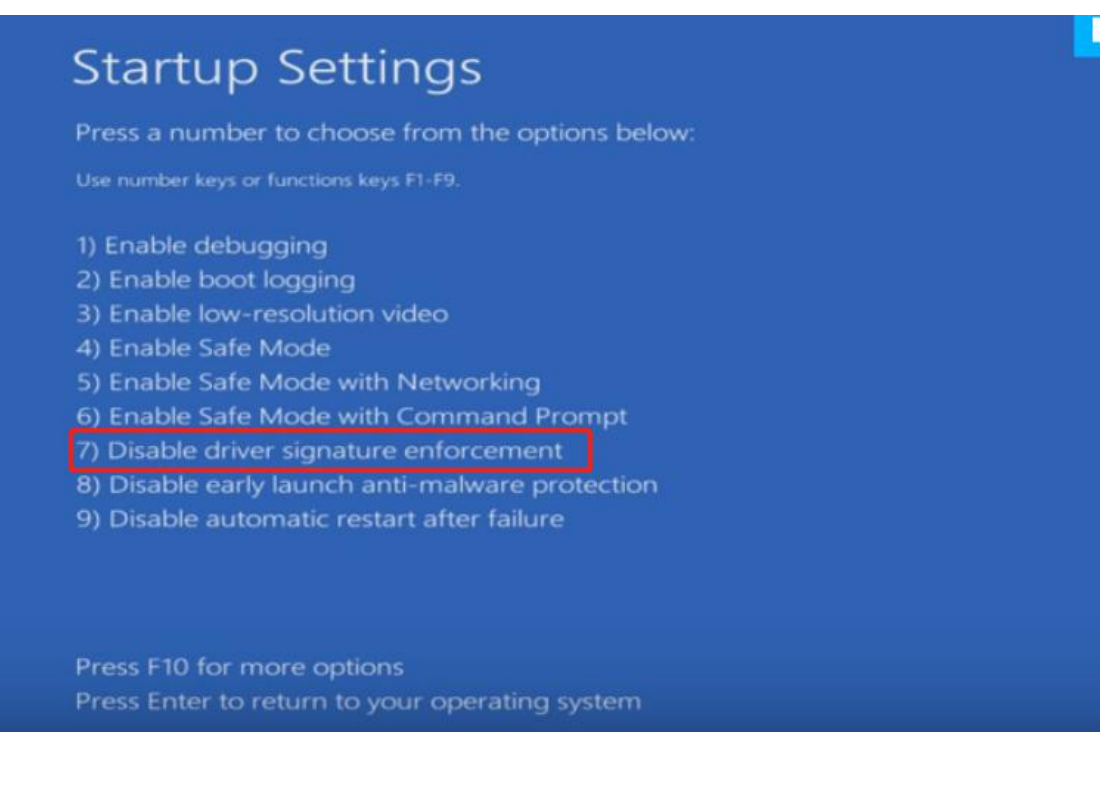

(11) Connect the device to computer with USB cable.

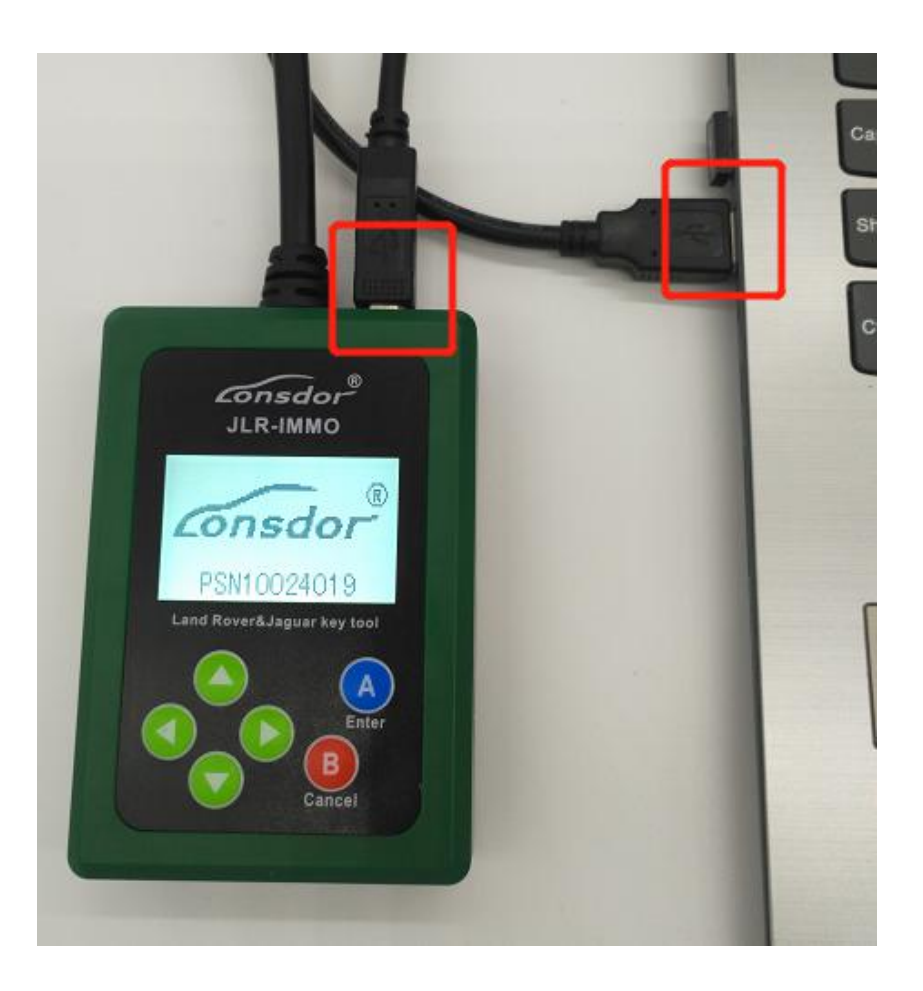

(12) Right click "This PC", it pops up below menu. Click "Properties".

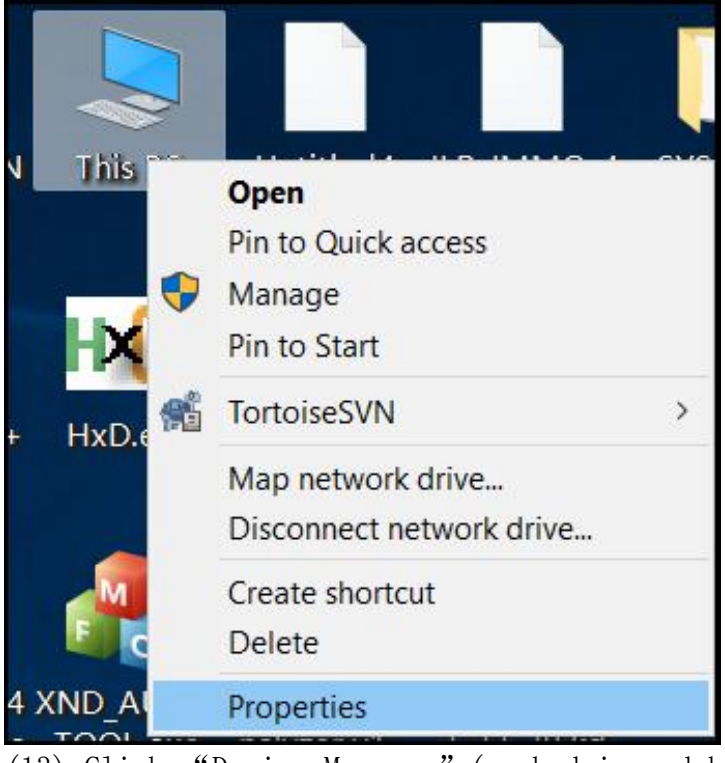

(13) Click "Device Manager" (marked in red box).

| Control Panel Home Control Panel Home Control Panel Home Period Remote Manager Remote settings System protection Advanced system settings | View basic information<br>Windows edition<br>Windows 10 Pro<br>© 2018 Microsoft Corporat | ab                   |
|----------------------------------------------------------------------------------------------------|------------------------------------------------------------------------------------------|----------------------|
|                                                                                                    | System<br>Processor:<br>Installed memory (RAM):<br>System type:<br>Pen and Touch:        | In<br>16<br>64<br>No |
|                                                                                                    | Computer name, domain, and<br>Computer name:<br>Full computer name:                      | wor<br>DI<br>DI      |

(14) You will see a pop-up window as below. Click "Other devices", "JLR\_IMMO-SERIES" device shows here(marked in red box).

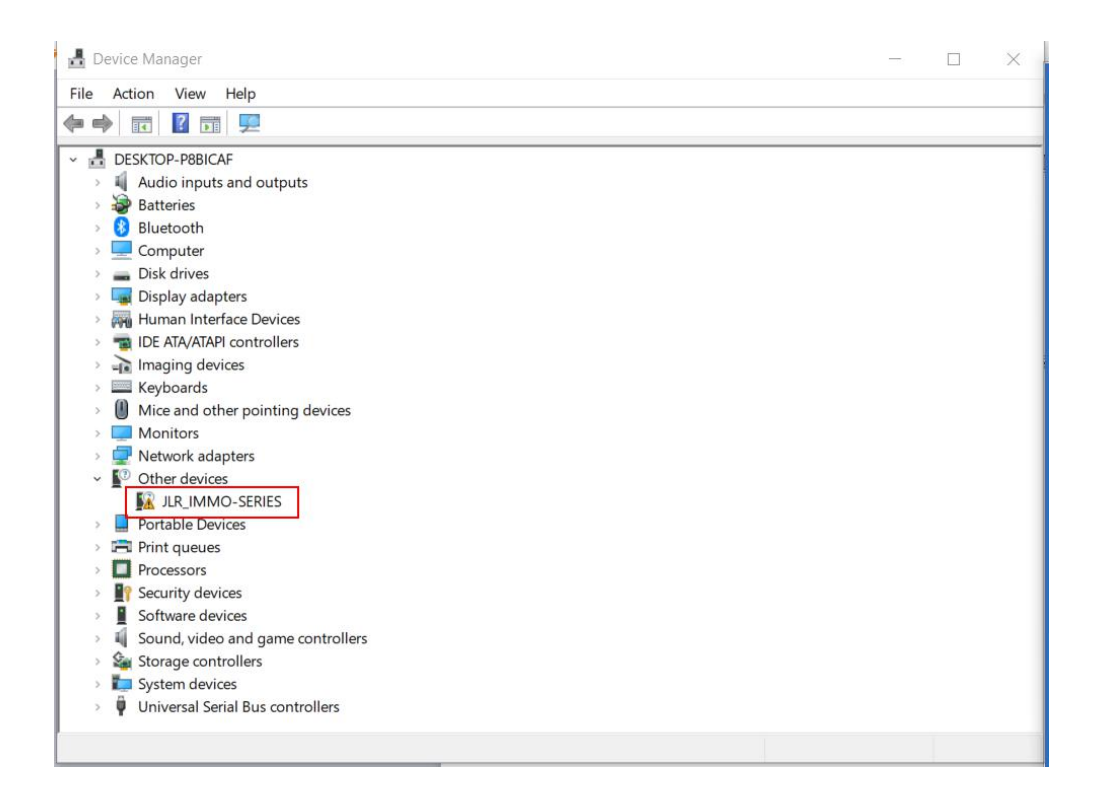

(15) Then right click "JLR\_IMMO-SERIES" device, it pops up the following menu.

| - D | evic | e Manager                 |                           |  | - | × |
|-----|------|---------------------------|---------------------------|--|---|---|
| ile | Act  | tion View Help            |                           |  |   |   |
|     |      | 📧 🖾 🛛 🖬 📮                 | L 🗙 🖲                     |  |   |   |
|     | DE   | SKTOP-P8BICAF             |                           |  |   |   |
| >   | -    | Audio inputs and outpu    | its                       |  |   |   |
| >   | 3    | Batteries                 |                           |  |   |   |
| >   | 8    | Bluetooth                 |                           |  |   |   |
| >   | -    | Computer                  |                           |  |   |   |
| >   | -    | Disk drives               |                           |  |   |   |
| >   |      | Display adapters          |                           |  |   |   |
| >   | AN   | Human Interface Device    | s                         |  |   |   |
| >   | -    | IDE ATA/ATAPI controllers | s                         |  |   |   |
| >   | -10  | Imaging devices           |                           |  |   |   |
| >   |      | Keyboards                 |                           |  |   |   |
| >   |      | Mice and other pointing   | g devices                 |  |   |   |
| >   |      | Monitors                  |                           |  |   |   |
| >   | P    | Network adapters          |                           |  |   |   |
| ~   | •    | Other devices             |                           |  |   |   |
|     |      | ILR_IMMO-SERIES           |                           |  |   |   |
| >   |      | Portable Devices          | Update driver             |  |   |   |
| >   | 5    | Print queues              | Disable device            |  |   |   |
| >   |      | Processors                | Uninstall device          |  |   |   |
| >   | 1    | Security devices          |                           |  |   |   |
| >   |      | Software devices          | Scan for hardware changes |  |   |   |
| >   | -    | Sound, video and ga       | Properties                |  |   |   |
| >   | 9    | Storage controllers       | Froperues                 |  |   |   |
| >   | -    | System devices            |                           |  |   |   |
|     | ų.   | Universal Serial Bus cont | trollers                  |  |   |   |

(16) Click "Update driver" , it skips to below interface.

| E Undate Drivers - ILP IMMO-SERIES                                                                                                    | ×      |
|----------------------------------------------------------------------------------------------------|--------|
| Dipute Drivers - JEK_ININIO-SERIES                                                                                                    |        |
| How do you want to search for drivers?                                                                                                    |        |
| → Search automatically for updated driver software<br>Windows will search your computer and the Internet for the latest driver software for<br>your device, unless you've disabled this feature in your device installation settings. |        |
| → Browse my computer for driver software<br>Locate and install driver software manually.                                                                                                    |        |
|                                                                                                    |        |
|                                                                                                    |        |
|                                                                                                    | Cancel |

(17) Click "Browse my computer for driver software" to search and install driver software manually. Then it skips to below interface.

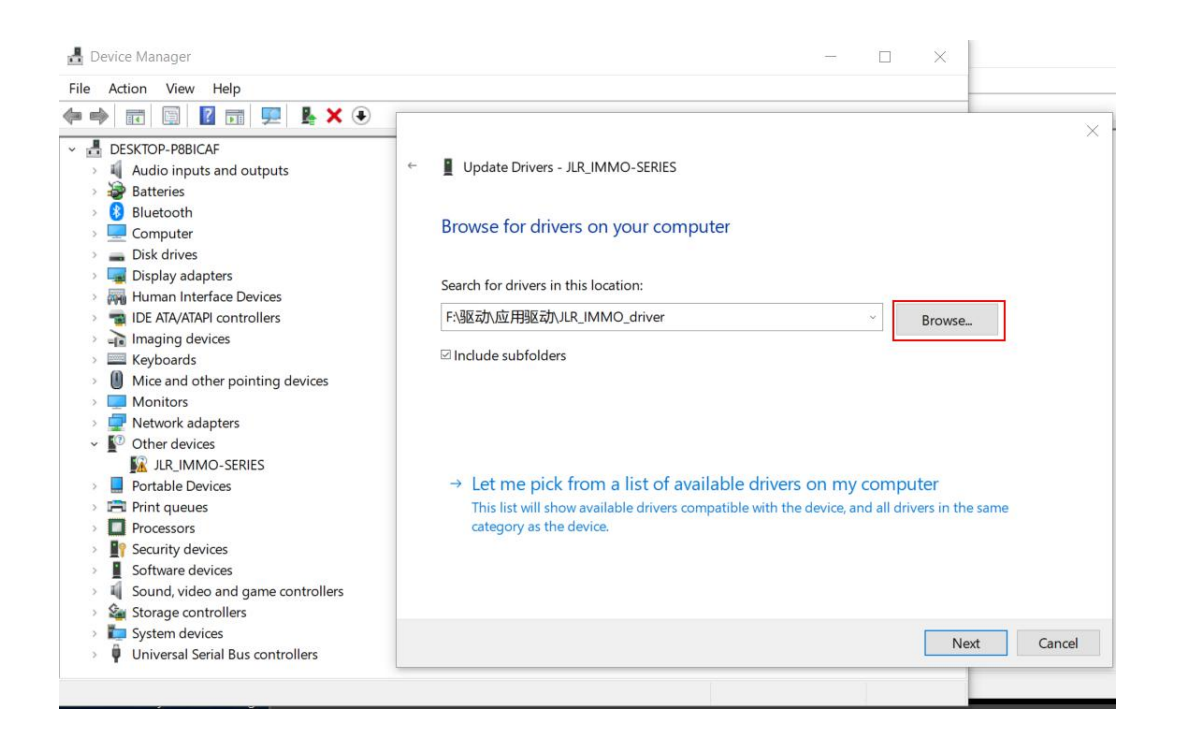

(18) Click above "Browse" button to locate downloaded driver directory, then click "OK" to confirm.

| 🛓 Device Manager                                                                                                    | - 🗆 ×                                                                     |             |
|----------------------------------------------------------------------------------------------------|---------------------------------------------------------------------------|-------------|
| File Action View Help                                                                                                    |                                                                           |             |
|                                                                                                    | Browse For Folder                                                         | ×           |
| →     ▲     ▲       →     ▲     ▲       ↓     ▲     ▲       ↓     ↓     ↓   Update Drivers - JLR_IMMO-SERIES                                                                              | Select the folder that contains drivers for your hardware.                |             |
| Browse for drivers on your computer     Dis     Dis                                                                                                    | System Volume Information > work 周报                                       | ^           |
| > 🙀 Hur Search for drivers in this location:                                                                                                    | > 工作目录                                                                    |             |
| > 📸 IDE<br>> 🛁 Ima F:驱动\应用驱动\JLR_IMMO_driver                                                                                                    | □ 相册飞船                                                                    |             |
| <ul> <li>Key</li> <li>Include subfolders</li> <li>Mic</li> </ul>                                                                                                    | ✓ 驱动                                                                      |             |
| → Mo<br>→ Wet<br>→ WO<br>→ Por<br>→ Let me pick from a list of available drivers o<br>→ Prin<br>→ This list will show available drivers compatible with the de<br>category as the device. | > ► FMPC 驱动<br>~ 应用驱动<br>↓ J.R.IMMO_driver<br>amd64<br>ia64<br>> ↓ Icense |             |
| >                                                                                                    | Folder: JLR_IMMO_driver                                                   | ><br>Cancel |

(19) It skips to below interface, click "Next". Installation succeeds.

|   |                                                                                                    | $\times$ |
|---|----------------------------------------------------------------------------------------------------|----------|
| ÷ | Update Drivers - JLR_IMMO-SERIES                                                                                         |          |
|   | Browse for drivers on your computer                                                                                      |          |
|   | Search for drivers in this location:                                                                                     |          |
|   | F:驱动\应用驱动\JLR_IMMO_driver        Browse                                                                                  |          |
|   |                                                                                                    |          |
|   | $\rightarrow$ Let me pick from a list of available drivers on my computer                                                |          |
|   | This list will show available drivers compatible with the device, and all drivers in the same<br>category as the device. |          |
|   |                                                                                                    |          |
|   |                                                                                                    |          |
|   | Next Ca                                                                                                    | ncel     |

(20) When it pops up below window during installation, click "Install this driver software anyway".

| 📕 Upda   | ate Drivers - JLR_IMMO-SERIES                                                                                                    |
|----------|----------------------------------------------------------------------------------------------------|
| Installi | ng drivers                                                                                                    |
|          |                                                                                                    |
|          | Strain Security ×                                                                                                    |
|          | Windows can't verify the publisher of this driver software                                                                                                    |
|          | Windows can even y the publisher of this driver software                                                                                                    |
|          | Windows can t verify the publisher of this driver software                                                                                                    |
|          | → Don't install this driver software<br>You should check your manufacturer's website for updated driver software for<br>your device.                                                                                                    |
|          | <ul> <li>→ Don't install this driver software<br/>You should check your manufacturer's website for updated driver software for<br/>your device.</li> <li>→ Install this driver software anyway<br/>Only install driver software obtained from your manufacturer's website or<br/>disc. Unsigned software from other sources may harm your computer or steal<br/>information.</li> </ul> |

(21) When it pops up below window, it means installation succeeds. Click "Close" button.

|             |                                                              | $\times$ |
|-------------|--------------------------------------------------------------|----------|
| ÷           | Update Drivers - JLR_IMMO-SERIES                             |          |
| : [         | Windows has successfully updated your drivers                |          |
| r<br>I      | Windows has finished installing the drivers for this device: |          |
| 3           | JLR_IMMO-SERIES                                              |          |
| ,<br>t      |                                                              |          |
|             |                                                              |          |
| 1           |                                                              |          |
| 2<br>7<br>4 |                                                              |          |
| 1           |                                                              |          |
|             | Close                                                        |          |

www.keyprom8.com